# **3 passos para realizar o credenciamento de** estágio

Antes de iniciar sua solicitação, realize o cadastramento no: https://peticionamento.oab.org.br/cadastrar

## Passo 1

**Entre no site da OAB** SP e faça o login na área restrita

## Passo 2

Vá na opção **'Credenciamento** de Estágio'

Acesso à área restrita do site da OAB S Cadastre sua senha ou utilize o formulário abaixo para acessar sua área restrita, caso iá tenha registrad Digite seu número de inscrição e ser Nº de inscrição Digite aqu Senha :0: ALA Credenciamento Anuidade de de Estágio volta

### Passo 3

#### **Preencha os campos e** junte os documentos necessários

NR 25 Uo E-mail: Credenciamento de Estágio Escolha uma das opções abaixo Ĩ Ľ eencher formulário le Requerimento de Estágio lecredenciamento de Estági

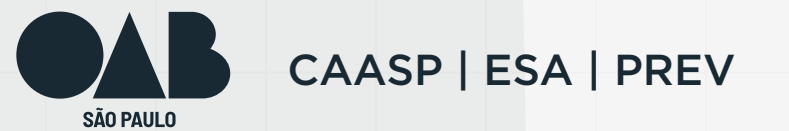